## LINEE GUIDA MESSAGGISTICA TELEGRAM

## Commissione Comunicazione 🗣

## Collegio Mazza - Residenze di Padova 🛣

Per scrivere un messaggio relativamente ad un evento/una conferenza è necessario replicare il modello utilizzato nelle comunicazioni degli anni scorsi, già postate nel gruppo Telegram. Per reperirli basta digitare #Commissione... e ricercare il modello in questione.

Esempio: l'evento è una conferenza della commissione Sociopolitico -> ricerca tramite #CommissioneSociopolitico -> scelta del modello -> modifica del modello (data, orario, luogo, ospite...)

## Stili da adottare nella stesura

Ogni comunicazione è preceduta da #:

- #SaveTheDate 17, va sempre messo come primo #;
- #NomedellaCommissione o #NomedelGruppo, va sempre messo come secondo # ed eventualmente può essere seguito da emoji inerente;
- #Conferenza 🗐, nel caso di una conferenza;
- #Dibattito 🗣, nel caso di un dibattito;
- #... con parole chiave ad esempio #ConcertodiNatale o #Castagnata ed eventualmente possono essere seguiti da emoji inerenti.

Gli # poi vanno ripresi all'interno del messaggio quando viene citata la Commissione/il Gruppo e/o le parole chiave.

Le informazioni relativamente a:

- data -> Lunedì 1 gennaio 2024, giorno della settimana e mese scritti in parole, data e anno scritti in cifre e preceduti da emoji prescelta;
- orario -> 16:00, orario scritto in cifre e preceduto da emoji prescelta;
- luogo -> nome della Sala/Stanza e della Residenza, preceduti da # ad esempio #SalaTomaxo nella Residenza #JobCampus e da emoji prescelta.

Queste tre informazioni vanno scritte in **grassetto** e sono precedute da emoji prescelte. Esempio: 77 Lunedì 1 gennaio alle are 16:00 presso ? la #SalaTomaxo nella Residenza #JobCampus.

Le informazioni relativamente a:

• titolo dell'evento -> NOME/TITOLO

Questa informazione va scritta in **GRASSETTO E MAIUSCOLO.** Esempio: Conferenza dal titolo **DANTE E LA DIVINA COMMEDIA.** 

Le informazioni relativamente a:

• relatorə/ospite -> *professione, nome e cognome* e seguito da emoji a scelta.

Questa informazione va scritta in *corsivo* ed è seguita da emoji a scelta. Esempio: *Professoressa Universitaria di Scienze Politiche Maria Rossi* 🧐.

Se per partecipare all'evento è necessaria l'iscrizione sulla piattaforma MAIA:

• per partecipare 👉 iscriviti su #MAIA a questo link, eventualmente anche linkando il sito

Per aggiungere un link basta selezionare la parola in questione, in questo caso "link", come se si dovesse cambiare font. Dopo i font c'è la parola link, selezionare l'opzione e incollare il link desiderato.

Questo meccanismo può essere utilizzato anche per aggiungere qualsiasi altro tipo di link, portando attenzione ad inserirlo con una parola chiave e non lasciando la dicitura di tutto il sito.

I messaggi sono postati alle ore 17:00, nel caso ce ne fossero diversi in coda per la stessa giornata è consono programmarli con almeno mezz'ora di distanza tra l'uno e l'altro evitando di postarne più di quattro.

I REMINDER sono gestiti dalla Commissione Comunicazione e dalla Direzione.

Il reminder ha un modello fisso.

• titolo dell'evento -> NOME/TITOLO e preceduto da emoji inerente

Al titolo va linkato il messaggio relativo alla comunicazione dell'evento, per farlo è necessario selezionare il messaggio e scegliere l'opzione "apri link", dopodiché aggiungere il link al titolo.

- orario -> alle ore16:00, orario scritto in cifre e preceduto da emoji prescelta;
- luogo -> presso nome della Sala/Stanza e della Residenza, preceduti da # ad esempio
  #SalaTomaxo nella Residenza #JobCampus e da emoji prescelta.

Esempio:

#Reminder 🔔

Ricordiamo gli eventi in programma per oggi 🗾 lunedì 1 gennaio 💭:

🎼 CORO: alle 🖉 ore 20:45 presso 📍 la mensa della residenza #GTosi

BRUCIA L'ORIGINE: incontro con l'autore Daniele Mencarelli alle ore 21:00 in <sup>9</sup> #SalaTomaxo presso la residenza #JobCampus.

I reminder sono postati alle ore 8:00 e riportano nello stesso messaggio tutti gli eventi della giornata.